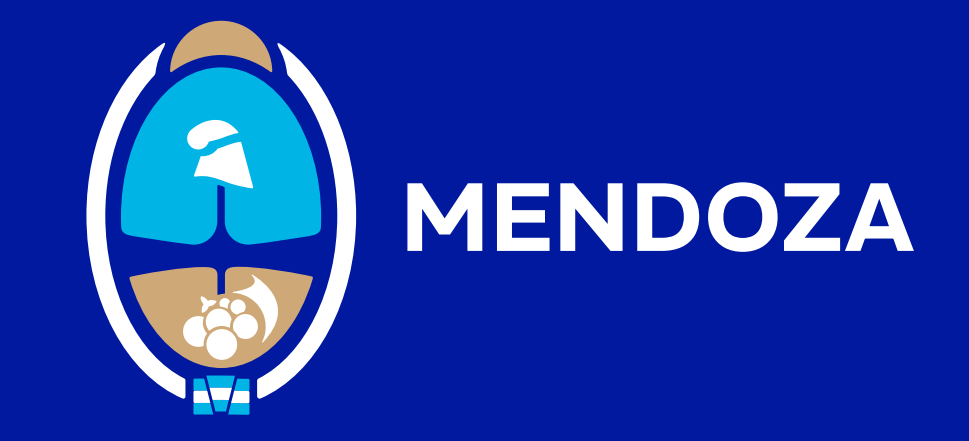

## MINISTERIO DE PRODUCCIÓN

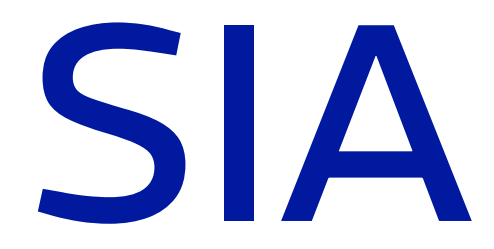

# Sistema de Información Agrícola

INSTRUCTIVO PARA LA INSCRIPCIÓN EN EL RUT

# ¡¡BIENVENIDO!!

# **INGRESE A**

Https://sia mendoza.gov.ar/account/login

| Bienvenido !<br>Ingresă para acceder a tu RUT. | 1             |
|------------------------------------------------|---------------|
| e-mali<br>ingresá emali                        |               |
| Clave<br>Ingresá clave                         | ø             |
| Acceder                                        |               |
| 🖻 Olvidaste tu                                 | Clave?        |
| No tenés cuenta en R                           | UT ? Creala ! |

**1.** Cree una cuenta en el Sistema de Información Agrícola (SIA): para ello haga clic en Creala!

| Registro en RUT<br>Gestionă todas tus<br>Declaraciones Juradas acă!  |  |
|----------------------------------------------------------------------|--|
| CUIT / CUIL<br>(solo números)                                        |  |
| Razón Social / Nombre y Apellido<br>Razón Social / Nombre y Apellido |  |
| e-mail                                                               |  |
| No soy un robot RECAPTORA<br>Privatine - Europeone                   |  |
| Registrar                                                            |  |
| Ya tenés cuenta? Acceder !                                           |  |

**2.** Revise la bandeja de entrada del correo electrónico con el cual se registró y confirme la cuenta.

Considere que el CUIT debe ser el correspondiente a quien hace el uso de la tierra. Por ejemplo, si es una sociedad debe registrarse con el número de CUIT de la misma o si es una sucesión, debe registrarse con el CUIT de ésta.

Cada CUIT debe estar asociado a un correo electrónico que será único.

Recuerde que puede registrar más de un RUT bajo un mismo número de CUIT.

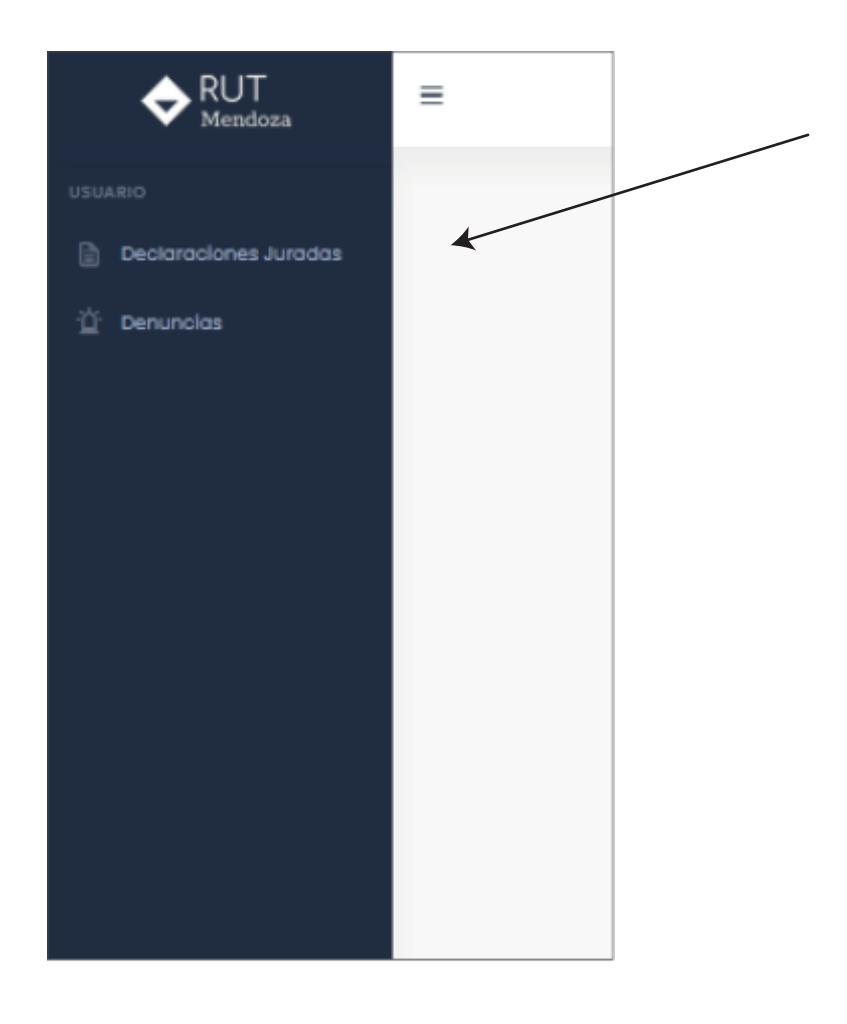

**3.** Haga clic en "Declaraciones Juradas"

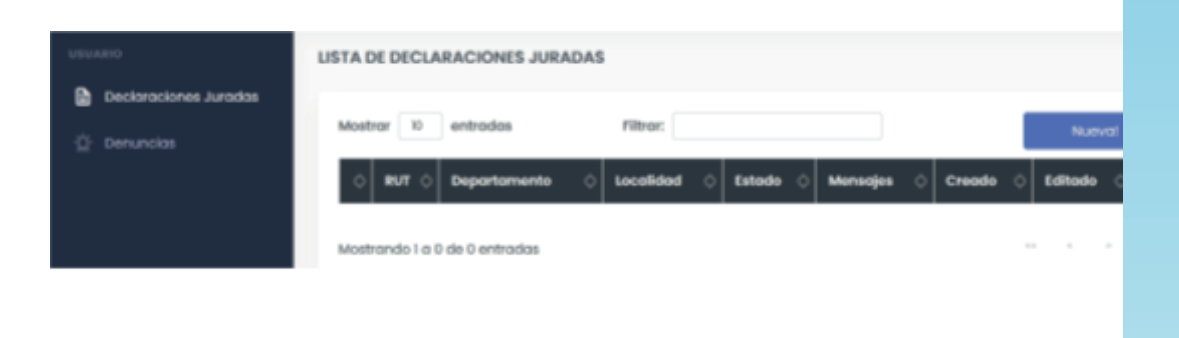

4. Haga clic en "Nueva!"

La declaración jurada consta de 5 pasos:

Paso 1. Titular/Productor: debe ingresar sus propios datos, es decir de quien hace uso de la tierra.

Paso 2. Establecimiento: debe ingresar los datos de la propiedad y del/los titular/es de la propiedad (titulares registrales).

Paso 3. Agrícolas: debe ingresar datos correspondientes a los lotes de cultivo y detalles agrícolas.

Paso 4. Archivos: adjuntar la documentación solicitada.

Paso 5. Terminar: constatar los datos y confirmar.

AL FINALIZAR CADA PASO GUARDE LOS CAMBIOS Y HAGA CLIC EN "SIGUIENTE".

Paso 1 Titular/Productor

Debe ingresar sus propios datos, es decir, de quien hace el uso de la tierra.

Datos del productor, quien realiza la explotación/uso de la tierra

| ♦ RUT<br>Mandata | -                                                                                                    |                     |                   |                 | pomoreljone/spirat.com |
|------------------|----------------------------------------------------------------------------------------------------|---------------------|-------------------|-----------------|------------------------|
| annen            | DECLARACIÓN JURADA                                                                                                    |                     |                   |                 |                        |
| 2 Services       | <b>1</b>                                                                                                    |                     |                   |                 | Can user relation      |
|                  | Nueva Declaración Jurada<br>televacer un televi la pere Astra a torist indep delatar<br>Astra guerrator constituer depute<br>Estado: Estado: |                     |                   |                 |                        |
|                  | тпалаўнасевостоя                                                                                                    | 1<br>BETABLEENMENTO | AMEDIAN           | ARCHIVOS        | TEMMAR                 |
|                  | () Datar dei Productor, quien realize la espisitación/uno de la tierra                                                                       |                     |                   |                 |                        |
|                  | Dates APP                                                                                                    |                     |                   |                 |                        |
|                  | out/oa.*                                                                                                    |                     | tips on persons * |                 |                        |
|                  | 2017540-000                                                                                                    |                     | 0                 |                 |                        |
|                  | Roote-maior/recreasey.speciac.*                                                                                                    |                     |                   |                 |                        |
|                  | 0                                                                                                    |                     |                   |                 |                        |
|                  | Tips Datumento                                                                                                    | Nonero Documento    |                   | Condition Vol.* |                        |
|                  | 0                                                                                                    | * D                 |                   | 0               | v                      |
|                  | cau i)                                                                                                    |                     | ove 🔘             |                 |                        |
|                  | (los roneros)                                                                                                    |                     | (ano-nameroa)     |                 |                        |

"Consideraciones para la c</mark>arga de los Datos del Titular /Productor"

- CUIT: de quien hace uso de la tierra.
- Tipo de persona:
  - Persona humana
  - Sucesiones
  - Sociedades Sección IV: Sociedades de Hecho.
  - Sociedades Comerciales: Sociedades Inscriptas, ej: S.A., S.R.L, S.A.S.
  - Cooperativas
  - Asociaciones Civiles
  - Fideicomisos
- Razón Social: tal como figura en la constancia de inscripción de AFIP.
- Tipo y Número de Documento: en caso de no poseer indique NP (no posee) y en caso de Sociedades Comerciales indique 0 (cero).
- Condición frente al IVA: emitida por AFIP.
- CBU y/o CVU: este dato se pide para potenciales beneficios o compensaciones.
- Dirección: domicilio correspondiente a quien hace el uso de la tierra.

### Más consideraciones para la carga de datos del Titular/Productor

•Otros datos:

Condición frente a la tierra: según la vinculación que tiene con la propiedad, luego en la carga de archivos, deberá adjuntar la documentación legal solicitada, puede ser:

Titular

Usufructuario

Locatario/Arrendatario

Mediero

Fideicomiso

Comandatario

Aparcero

Apoderado

Si tiene número de RENSPA: correspondiente a SENASA (tramitado por Clave Fiscal de AFIP). Si tiene número de RUT: el que figura en el sistema anterior.

En casos afirmativos deberá ingresar los números solicitados. Estos datos sirven para vincularlos con bases de datos existentes.

•Contacto: ingrese el número de teléfono fijo y/o móvil y el correo con el que se registró.

Paso 2 Datos del Establecimiento

Debe ingresar los datos de la propiedad y del/los titular/es de la propiedad (titulares registrales).

## Datos del Establecimiento

|  | =                                                        |                                                  |                   | poblorojion@gmail.com 🕲 |
|--|----------------------------------------------------------|--------------------------------------------------|-------------------|-------------------------|
|  | 2<br>TITULAR/PRODUCTOR ESTABLECIMIENTO                   | Addicolas                                        | ARCHIVOS          | 5<br>TERMINAR           |
|  | eEl Titulor (paso 1) es propietorio del Establecimiento? | No, son personas distintas.<br>Tipo de persono * |                   | ]                       |
|  | Razón Social del Propietario *                           |                                                  |                   |                         |
|  | Remover GErno                                            |                                                  | Agreger Propietor | -                       |

#### Consideraciones para la carga de Datos del establecimiento

•El titular (paso 1) es propietario del Establecimiento? (quien hace el uso de la tierra).

- En caso afirmativo, el sistema traerá los mismos datos del Paso 1.

- En caso negativo, deberá indicar los datos del o los titular/es del establecimiento: CUIT, Tipo de Persona y Razón Social.

•Nombre del Establecimiento (opcional): nombre de fantasía para ubicar a la propiedad.

•Catastro (mínimo uno, puede agregarse más de uno): es el número de catastro que figura en la boleta de Impuesto Inmobiliario ATM.

•Irrigación (mínimo uno, puede agregarse más de uno): es el número de riego superficial y/ o aguas subterráneas (pozo) que figura en la/s boleta/s de Irrigación.

•Ubicación del Establecimiento:

- Provincia: se trata de un dato fijo, el sistema está diseñado solo para establecimientos de la Provincia de Mendoza.
- Departamento, Localidad y Distrito: buscar en la lista desplegable, el correspondiente a la propiedad.
- Dirección y Código Postal (CP): calle y número, y referencias de acceso.

### Más consideraciones para la carga de Datos del Establecimiento

**Superficie Utilizada:** superficie explotada. Se consideran: la cultivada, callejones, construidas (galpones, bodegas, etc.).

Ubicación Geográfica: deberá ubicar el polígono de su propiedad en el mapa. Opción de vista: elija el más conveniente para ubicar la propiedad. Dibuje el polígono: con esta opción, haciendo clic en cada vértice podrá dibujar el polígono. Los vértices deben unirse, iniciando y finalizando en el mismo punto. Editar: el polígono dibujado puede editarse trasladando los puntos marcados. Botones para hacer zoom: +/-

#### Ubicación geográfica

Marque el polígono correspondiente a la superficie total del establecimiento, o ingrese las coordenadas debajo.

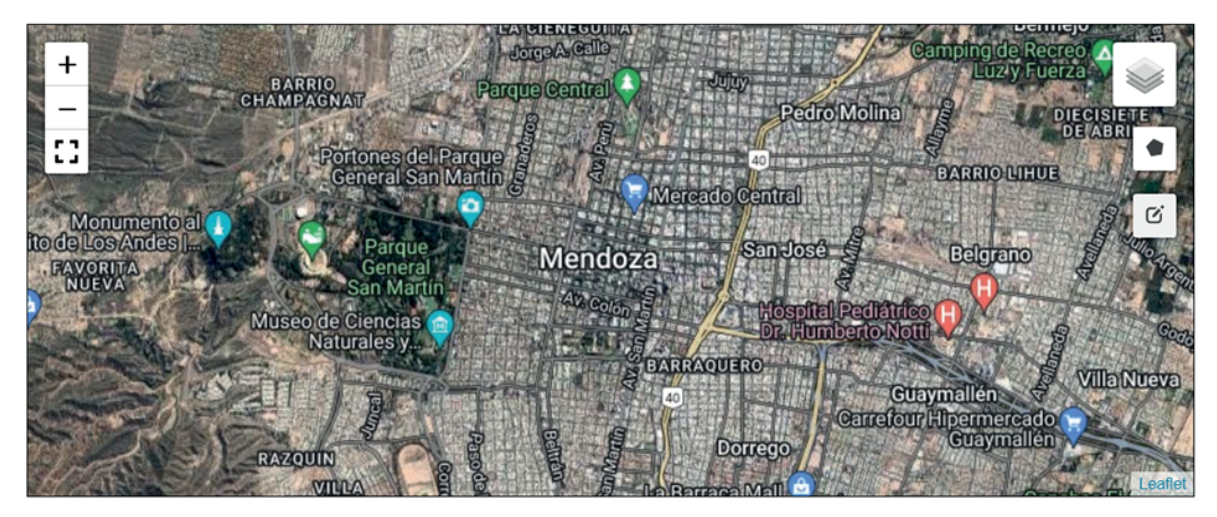

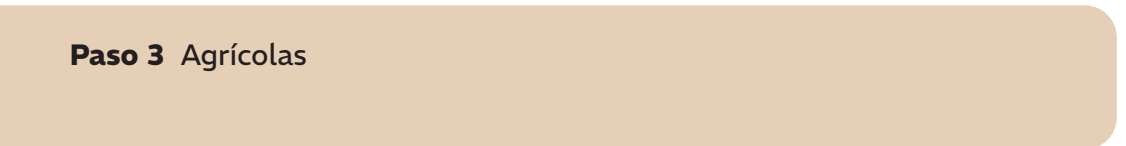

Debe ingresar los datos correspondientes a los Lotes de Cultivo y Datos Agrícolas.

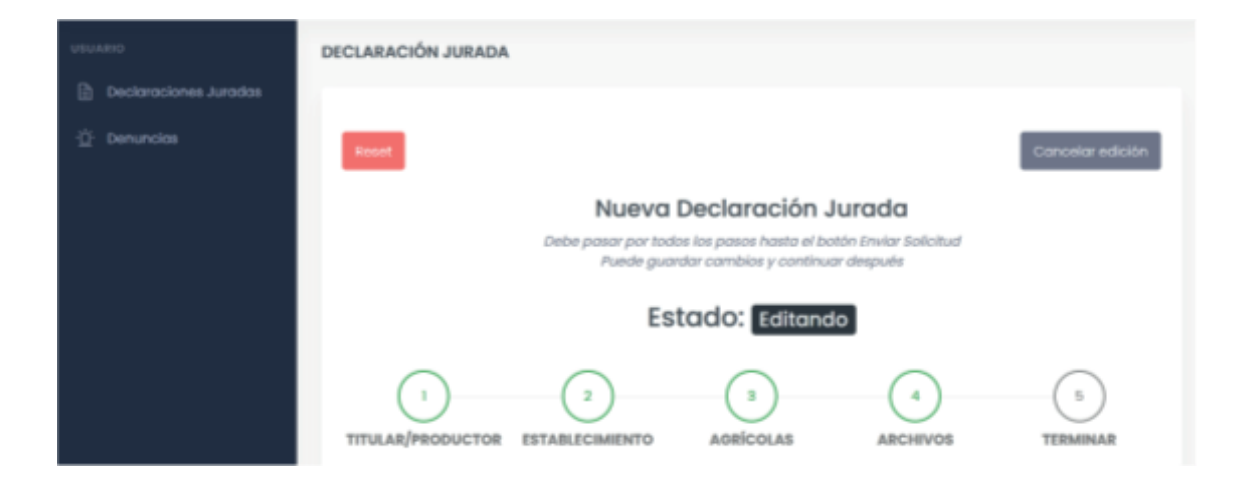

#### Consideraciones para la carga de Datos Agrícolas Datos Agrícolas. Indique SI/NO

- ¿Posee alambrado?
- ¿Posee cortina forestal?
- ¿Posee galpón de maquinaria?
- ¿Posee depósito de agroquímicos?
- ¿Posee sitio de proceso (empaque)?
- ¿Posee proceso postcosecha?
- ¿Semilla de uso propio?
- Malezas resistentes: en caso de no poseer malezas resistentes dejar el casillero el blanco.

## Lote de Cultivo: Un Lote de Cultivo queda definido por la combinación de los siguientes items:

#### Atención: Si cambia alguno de estos ítems, debe crear un "Lote de Cultivo" nuevo.

- Especie \*: seleccionar de la lista desplegable.
- Variedad \*: seleccionar de la lista desplegable.
- Superficie \*: en hectáreas, con 3 decimales.
- Sistema de Riego \*: seleccionar de la lista desplegable.
- Sistema de Conducción \*: seleccionar de la lista desplegable.
- Año de Implantación \*: ingresar en números de 4 dígitos, por ejemplo 1991.

#### Para registrar cada lote de cultivo ingresado presione "Agregar".

#### Más consideraciones para la carga de Datos Agrícolas

¿El Lote se encuentra en producción? seleccione SI/NO.

-Producción estimada por lote en kilogramos (kg) o quintales (qq).

-Superficie con malla antigranizo \*: en hectáreas con 3 decimales.

-Superficie bajo invernadero: en hectáreas con 3 decimales.

-Tipo de Siembra: seleccionar de la lista desplegable.

-Densidad de Plantación: cantidad de plantas (de especie y variedad que definen el lote) por hectárea considerando el marco de plantación que es la distancia entre planta e hileras.

-Trincheras: cantidad de plantas dispuestas en continas/trincheras (de la especie y variedad que definen el lote) en la superficie total del lote.

-Plantas Aisladas: cantidad de plantas aisladas (de la especie y variedad que definen el lote) en la superficie total del lote.

-Defensa contra Heladas: seleccionar de la lista desplegable.

-Orgánico: seleccionar SI/NO.

-Consociado: si existen o no plantas aisladas, en callejones, y/o trincheras entre un cutivo en monte puro.

-Destinos: seleccionar de la lista desplegable.

Una vez cargados todos los lotes, continuar al paso siguiente.

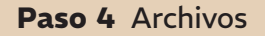

Debe cargar la documentación solicitada

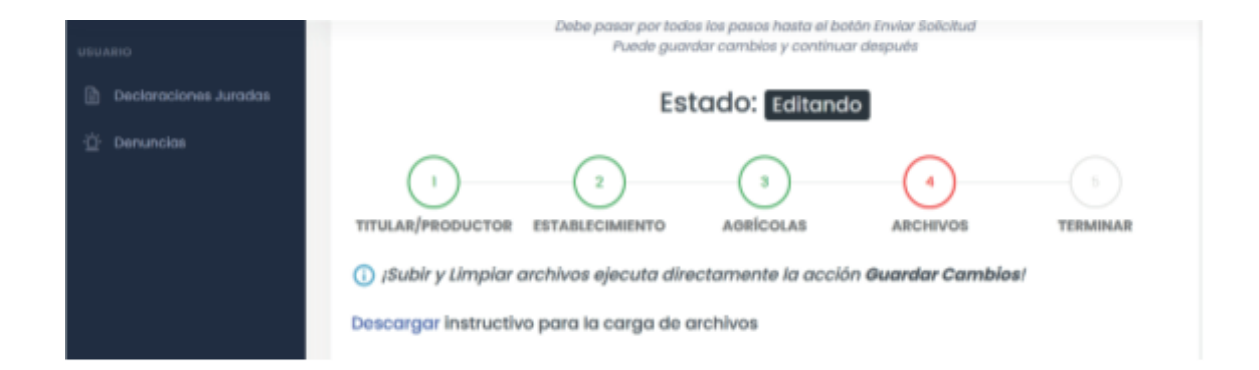

Descargue el "instructivo para la carga de archivos".

## 1. Constancia de CUIT (\*)

Debe adjuntar constancia de CUIT de quien hace el uso de la tierra.

| Condición frente a la tierra | Documentación                                                                  |
|------------------------------|--------------------------------------------------------------------------------|
| Titular                      | Escritura pública / boleto de compra-venta (**)(***)                           |
| Usufructuario                | Escritura pública                                                              |
| Locatario/ Arrendatario      | Contrato de locación (**)(***) /Contrato de arrendamiento (**)(***)            |
| Mediero                      | Contrato de mediería (**)(***)                                                 |
| Fideicomiso                  | Escritura pública / Contrato de fideicomiso (**)(***)                          |
| Comodatario                  | Contrato de comodato (**)(***)                                                 |
| Aparcero                     | Contrato de aparcería (**)(***)                                                |
| Fiscalero                    | Ordenamiento fiscal / Documentación que haga a su derecho                      |
| Cesionario                   | Cesión de derechos / Cesión de derechos hereditarios/ Acciones posesorias      |
| Apoderado                    | Poder con constancia de inscripción con la salvedad de actos propios (**)(***) |

### 2. Documentación legal obligatoria (\*)

#### Consideraciones para la carga de Archivos

## **3. Documentación legal adici**onal. Únicamente para los casos detallados o a requerimiento del administrador.

**CONDÓMINOS:** Cuando la propiedad indivisa está en condominio y uno de los propietarios realiza la explotación deberá presentar:

• Nota simple: nota de autorización de los condóminos.

SUCESIÓN: cuando una de las partes intervinientes sea una sucesión deberá adjuntar:

• Inicio de sucesión con declaratoria de herederos y designación de administrador definitivo o provisorio.

MODIFICACIONES DE CATAS TRO: en casos de unificaciones o fraccionamientos de propiedades que no figuran en la documentación legal obligatoria, deberá adjuntar:

• Planos firmados y sellados.

#### Más consideraciones para la carga de Archivos

**4. Boleta de pago del Impuesto Inmobiliario** (\*) Respecto al inmueble, cargar el/los impuesto/s inmobiliario/s asociados a la propiedad. Unicamente cargar el/los boleto/s para poder vincularlo/s.

**5. Boleta de pago de Riego o Pozo** (\*) Respecto al inmueble, cargar el/los boletos del Departamento General de Irrigación asociados a la propiedad de Aguas Superficiales (riego de turno) y Aguas Subterráneas (pozo). Unicamente cargar el/los boleto/s para poder vincularlo/s.

**6. Censo /Declaración Jurada** de actualización del Registro de viñedos del INV (solo en caso de tener vid). Respecto al inmueble, cargar el Censo o la Declaración Jurada de actualización del Registro de viñedos con firma y sello del Instituto Nacional de Vitivinicultura donde figure el detalle de las variedades de vid.

(\*) Documentación mínima obligatoria.

(\*\*) Documentación sellada en Rentas.

(\*\*\*) La propiedad debe estar identificada de manera fehaciente: con padrón territorial y/o nomenclatura catastral y la superficie interviniente.

#### Más consideraciones para la carga de Archivos

**7. RENSPA de SENASA** Si en el Paso 1 (Titular/Productor) agregó número de RENSPA SENASA, deberá adjuntar la constancia.

(\*) Documentación mínima obligatoria.

(\*\*) Documentación sellada en Rentas.

(\*\*\*) La propiedad debe estar identificada de manera fehaciente: con padrón territorial y/o nomenclatura catastral, y la superficie interviniente.

Importante: La documentación solicitada puede cargarse en un archivo general o por ítem.

Paso 5- Terminar

Una vez completado los pasos anteriores, verifique que la carga de datos y documentación solicitada se haya hecho correctamente y presione "enviar".

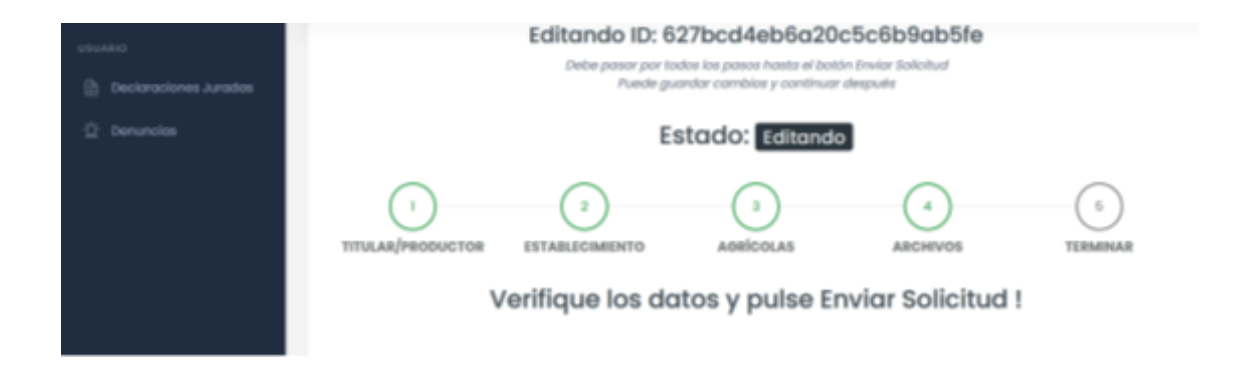

#### ¿Cómo descargar la Constancia del RUT?

Luego de completar los 5 pasos, un administrador del Sistema examinará la información y documentación enviada.

Para verificar la finalización del trámite ingrese al SIA y revise la columna "Estado"

Esperando: refiere a que la información / documentación se encuentra en proceso de revisión. Corregir: refiere a que es necesario modificar o completar la información / documentación. En este caso recibirá un mensaje en su correo con las correcciones que debe hacer. Aceptada: podrá descargar la Constancia del RUT.

Recuerde que la Constancia del RUT deber renovarse anualmente.

#### **¡FIN DE**L TRÁMITE!

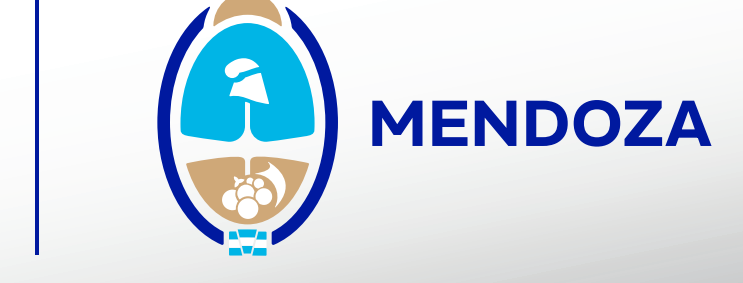

## MINISTERIO DE PRODUCCIÓN